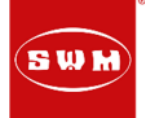

### Traunreut, 07.06.2016

## Rundschreiben Technik SWM RS 02 / 2016

| Info Typ | Update                        |
|----------|-------------------------------|
| Betreff  | Diagnoseupdate und neue Map`s |
| Modell   | SWM alle Modelle              |
| Baujahr  | 2016                          |

Sehr geehrter SWM Vertragshändler,

anbei möchten wir Sie informieren über folgende News:

- Diagnosetool update Version 0.10.0 für alle SWM Modelle
- Neue Map`s um die Laufkultur zu verbessern
- Neue Applikation für die 440er Modelle
- TPS Nullstellung

Die neue Diagnosesoftware und Map`s können unter folgenden Link runtergeladen werden:

#### ftp://swm-motorrad.de/

Benutzer: f00aaf7e Passwort: Kennwort1

In kürze werden diese Daten dann auch in unserem Händlerbereich zum Download stehen

Ich würde Ihnen empfehlen beim Download auch für jedes Modell einen eignen Ordner zu erstellen und dann die Unterordner wie APC... (Applikation), CORE... (Map), Device (Baugruppe), rein zu kopieren. Das hilft später beim bearbeiten von Fahrzeugen.

#### Neuerungen gibt es für folgende Fahrzeuge:

Silver Vase 440: bessere Laufkultur im unteren Drehzahlbereich und neue Applikationen

Gran Milano 440: verbesserter Leerlauf mit mehr Stabilität und neue Applikationen

RS 300 R: neues Map für offene Leistung mit Lambdasonde Betrieb mit verbesserter Laufkultur

SM 500 R: neues Map für Sporteinsätze ohne Lambdasonde Betrieb

SM 500 R: neues Map für offene Leistung mit Lambdasonde Betrieb mit verbesserter Laufkultur

RS 500 R: neues Map für Sporteinsätze ohne Lambdasonde Betrieb

RS 500 R. neues Map für offene Leistung mit Lambdasonde Betrieb mit verbesserter Laufkultur

RS 650 R: neues Map für besseren Kaltstart und verbesserter Laufkultur

RS 650 R: neues Map für besseren Kaltstart und verbesserter Laufkultur

# RUNDSCHREIBENTECHNIK

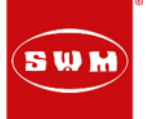

Es wurde auch zusammen mit SWM Italien ein Kurzfilm gemacht, der Ihnen das Installieren der Software und Map aufspielen erleichtern soll. Bitte schauen Sie sich den Kurzfilm an und installieren dann die Software vom Diagnosetool.

#### https://www.youtube.com/watch?v=xPQTNPXHn4k

#### Bitte Beachten Sie bei der Gran Milano 440 und Silver Vase 440, dass der Seitenständer eingeklappt ist bei Diagnosearbeiten, sonst funktioniert das System nicht. Auch das starten ist nur mit eingeklapptem Seitenständer möglich.

Die evtl. bereits installierte Software Maya 0.8.0 über die Systemsteuerung (Software) deinstallieren, bevor die neue Software 0.10.0 installiert wird. Dann muss der FTDI Treiber installiert werden. Wichtig hierbei ist, dass Sie Administratorrechte am PC haben.

Im Maplets Ordner die Map`s speichern, die vom Server runtergeladen wurden:

- 🍌 RS 300 R Map offen mit Lambda
- 鷆 RS 300 R Homologiert mit Lambda
- SM 650 R verbesserter Kaltstart und Laufkultur
- RS 650 R verbesserter Kaltstart und Laufkultur
- Silver Vase 440 schönere Laufkultur u. mehr Leistung
- 🎍 Gran Milano 440 schönere Laufkultur u. mehr Leistung
- SM 500 R Race Map ohne Lambda
- 퉬 SM 500 R Homologiert mit Lambda
- 鷆 RS 500 R Race Map ohne Lambda
- 퉬 RS 500 R Homologiert mit Lambda

#### 1. Grundlegende Arbeitsschritte für die Nutzung vom Diagnosetool

a. Es gibt zwei verschiedene Device (Baugruppe) damit das Diagnosetool weiß, mit welchem Fahrzeug (ECU) es zu tun hat. Wenn das Diagnosetool gestartet wird, dann bitte wie folgt vorgehen:

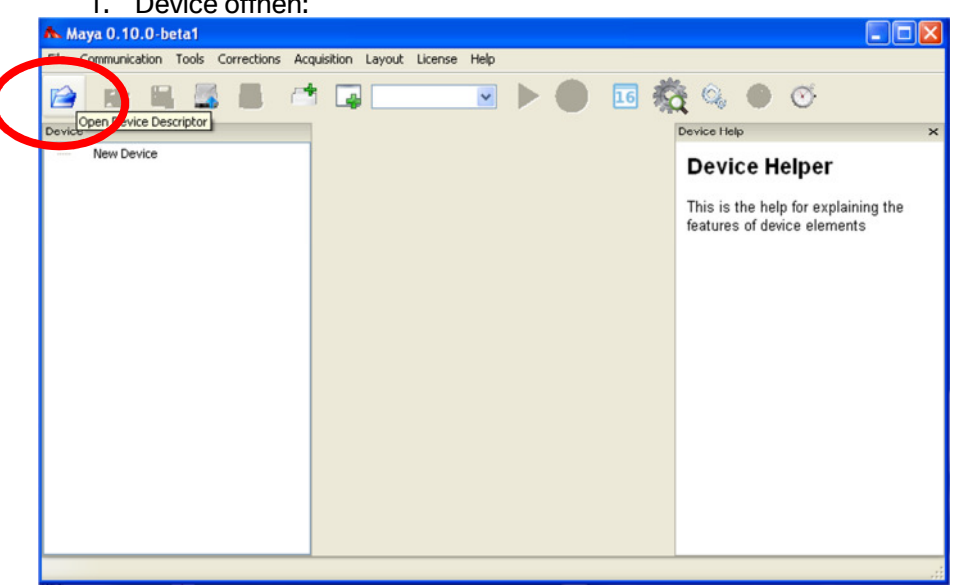

1. Device öffnen:

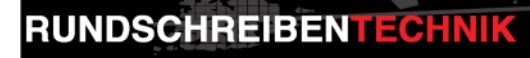

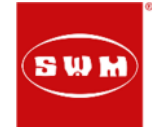

2. Ordner Maplets öffnen

| Select a file                      |                                          | ? 🗙     |
|------------------------------------|------------------------------------------|---------|
| Suchen in:                         | 🔁 Maya 🔽 🧿 🌮 🖽 -                         |         |
| Zuletzt<br>verwendete D<br>Desktop | Correction_Logs                          |         |
| Eigene Dateien                     |                                          |         |
| Arbeitsplatz                       |                                          |         |
| <b></b>                            | Dateiname:                               | Öffnen  |
| Netzwerkumgeb                      | Dateityp: Maya Device Descriptor (*.mya) | brechen |

4. Device mit Doppelklick aktivieren

3. Fahrzeug auswählen mit Doppelklick

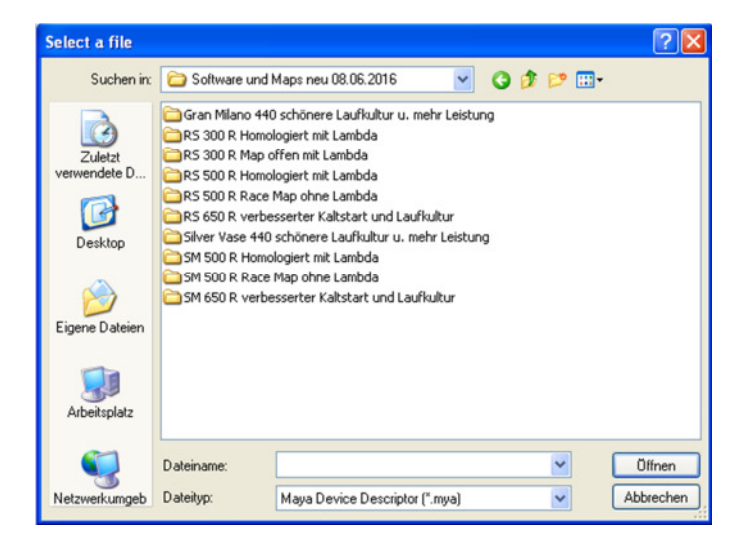

 Nun ist das Diagnosetool f
ür das Fahrzeug (ECU Typ) zugewiesen

| Select a file                                                        |                                    |                      | ? 🛛      | Maya 0.10.0-beta1 Evo - Map 1                                                                                                    |                                |
|----------------------------------------------------------------------|------------------------------------|----------------------|----------|----------------------------------------------------------------------------------------------------|--------------------------------|
| Suchen in:                                                           | 🗀 Gran Milano 440 schönere Laufkul | ltur u. mehr 👱 🔇 🤌 📂 | <b>-</b> | File Communication Tools Corrections Acquisition Layout License Help                                                                     | -                              |
| Zuletzt<br>verwendete D<br>Desktop<br>Eigene Dateien<br>Arbeitsplatz | MB2SWM_M43C20F44_r02_GET15         |                      | Üffnen   | Device: MB2SYM_M43C20F44_g02_CET15 m.<br>Device: MB2SYM_M43C20F44_g02_CET15 m.<br>Addresses<br>Approach<br>Approach<br>Map 1<br>B Packet | Constraints of device elements |
| recention angeo                                                      | India ponce post                   | anderen (rundar)     |          | Enjoy Mayal                                                                                                    |                                |

Folgende neue Device (Baugruppen) gibt es:

MB2SWM\_M43C20F44\_r02\_GET15 = Gran Milano 440 u. Silver Vase 440

JP7SWM\_M04C04F32\_r001 = alle 300, 500 und 650er Modelle

Je nach Fahrzeugtyp muss die Baugruppe immer neu zugewiesen werden, weil sonst ist eine Verbindung mit der ECU nicht möglich.

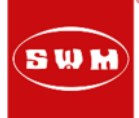

b. USB Port zuweisen

Öffnen Sie hierbei File; und Preferences:

| A Maya D S.o - Map #0                              |                         |          |             |               |           |    |
|----------------------------------------------------|-------------------------|----------|-------------|---------------|-----------|----|
| File Communication Tools Corrections               | Acquisition Layout Lice | se Help  |             |               |           |    |
| Open Device                                        | 1                       | ✓ Map #0 | 16          | 1 Q.          | •         | œ. |
| Open Map Project Ctrl+M<br>Save Map Project Ctrl+S | /                       |          | Device Help |               |           | ×  |
| Apply Maplet                                       |                         |          | Device      | e Helper      |           |    |
| About                                              |                         |          | This is the | help for expl | aining th | e  |
| Preferences                                        |                         |          | features of | f device elem | ents      |    |
| Exit                                               |                         |          |             |               |           |    |
|                                                    |                         |          |             |               |           |    |
|                                                    |                         |          |             |               |           |    |
|                                                    |                         |          |             |               |           |    |
|                                                    |                         |          |             |               |           |    |
|                                                    |                         |          |             |               |           |    |
|                                                    |                         |          |             |               |           |    |
|                                                    |                         |          |             |               |           |    |
|                                                    |                         |          |             |               |           |    |
|                                                    |                         |          |             |               |           |    |
|                                                    |                         |          |             |               |           |    |
| Setup Maya options                                 |                         |          |             |               |           |    |

#### Öffnen Sie dann das Untermenü; Communication und Scan Ports

| Seneral Communication     | 3D view            | *  |
|---------------------------|--------------------|----|
| Serial COM port           | СОМ13              |    |
| Acquisition refresh delay | <b>P</b>           |    |
| Communication port delay  | 0                  | \$ |
| COM port baud rate        | Use device default | ~  |
|                           |                    |    |
|                           |                    |    |

## Nun muss ein Fahrzeug angeschlossen werden und die Zündung Ein (bei 440er Modell auch der Seitenständer hochgeklappt sein).

|  | This witzard will guide you to the selection<br>of the right port name to which the ECU is<br>connected. Follow the instructions in each<br>page.<br>Now click "Next" button |
|--|----------------------------------------------------------------------------------------------------|
|--|----------------------------------------------------------------------------------------------------|

## USB auswählen; Next

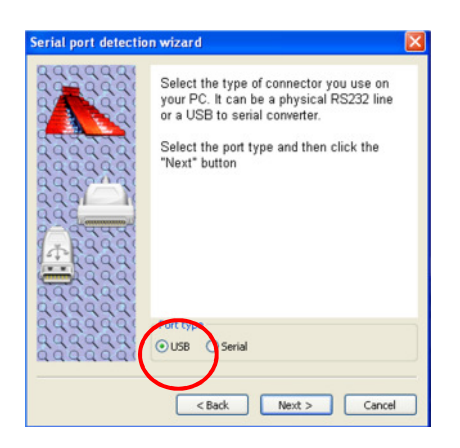

Wenn die Suche erfolgreich verlaufen ist (ECU found), wird der USB Port hinterlegt und dass Diagnosetool kann nun genutzt werden. Wenn nicht mit einen anderen USB Port erneut probieren; Finish

| - Addad |  | Click on "Finish" button to store the<br>value and you will be ready to work with<br>the ECU. |
|---------|--|-----------------------------------------------------------------------------------------------|
|---------|--|-----------------------------------------------------------------------------------------------|

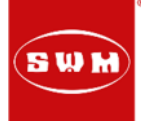

## c. Map aktualisieren; 300, u. 500, u. 650er Modelle:

Um ein neues Map aufzuspielen oder zu kontrollieren welches Map vorhanden ist, gehen Sie bitte wie folgt vor:

1. "Read Map from ECU" wählen

2. "ALL" wählen und ok

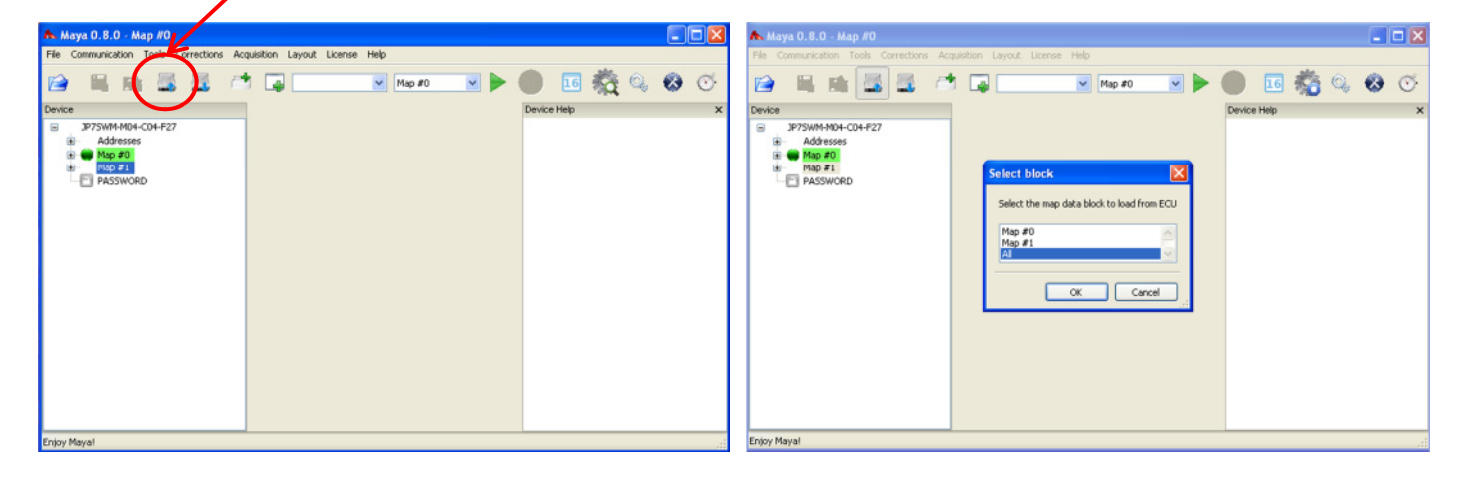

3. Ja bestätigen

4. Nun werden die Map`s von der ECU geladen

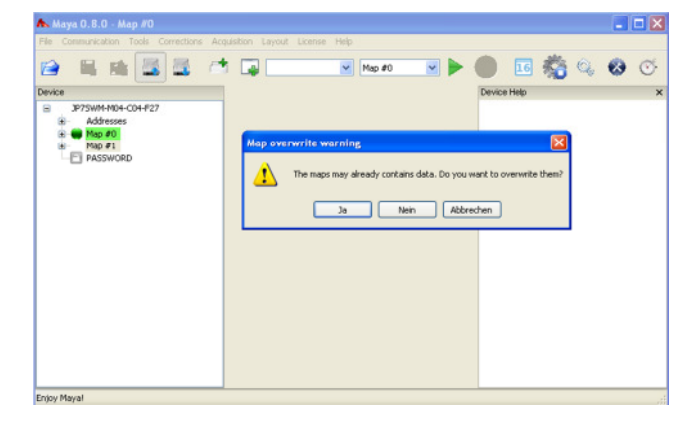

| Reading Map #0 data from ECU to PC<br>3680 bytes read |
|-------------------------------------------------------|
|                                                       |

Nun werden die vorhanden Map`s angezeigt Map #0 und Map #1 (hier z.B. SWM650\_CR6PR\_4), Map #0 u. Map #1 sind beide gleich.

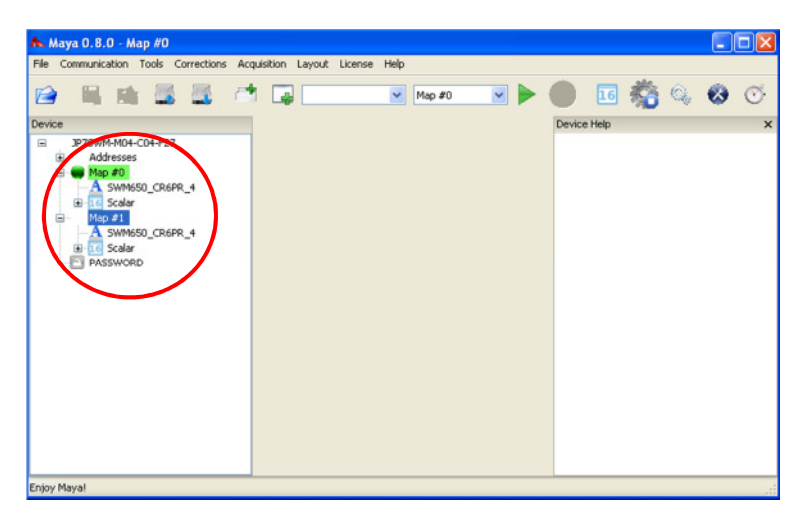

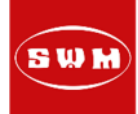

## d. neues Map an die ECU senden; 300, u. 500, u. 650er Modelle:

1. Map #0, 1x anklicken und dann mit Rechtsklick Fenster öffnen und "Open"..... anklicken

| 🛧 Maya 0.8.0 - Map #0                                                                                |   |
|----------------------------------------------------------------------------------------------------|---|
| File Communication Tools Corrections Acquisition Layout License Help                                 |   |
| 😰 🛤 🖾 🖾 🗇 📮 🔜 Marto 💌 🕨 🜑 🖬 🦓 🗞 🕹                                                                    | ٠ |
| Device Help                                                                                          | × |
| PSYMMMOH-CO-F22     Post-Sesses     Coren     Save as     EdR solars     EdR solars     Prevent Info |   |

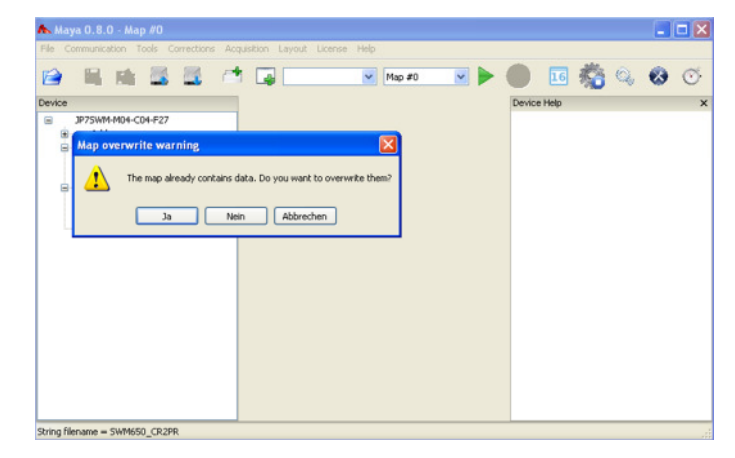

3. Den Ordner "Maplets" durch Doppelklick öffnen

| Select a file           |                                                                  | ? 🔀      |
|-------------------------|------------------------------------------------------------------|----------|
| Suchen in:              | 🔁 Maya GET 🛛 🕑 🗊 🕬                                               |          |
| Zuletzt<br>verwendete D | Correction_Sessions<br>Correction_Sessions<br>Cayouts<br>Maplets |          |
| Desktop                 |                                                                  |          |
| Eigene Dateien          |                                                                  |          |
| Arbeitsplatz            | Dateiname:                                                       | Ölfnen   |
| Netzwerkumgeb           | Dateityp: All Maya Maps (".myp)                                  | bbrechen |

4. Das zuvor im diesem Ordner abgelegte Modell auswählen und dann mit Doppelklick öffnen

2. Ja klicken

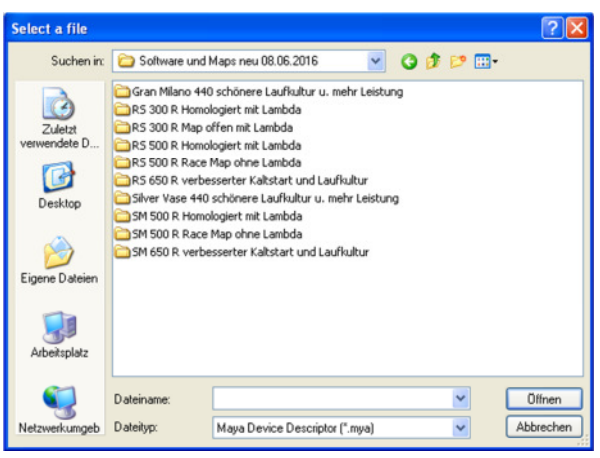

5. Nun kann der Upload gestartet werden. Dazu bitte "Download Map to ECU" starten (hier wird nun das neue Map bereits angezeigt)

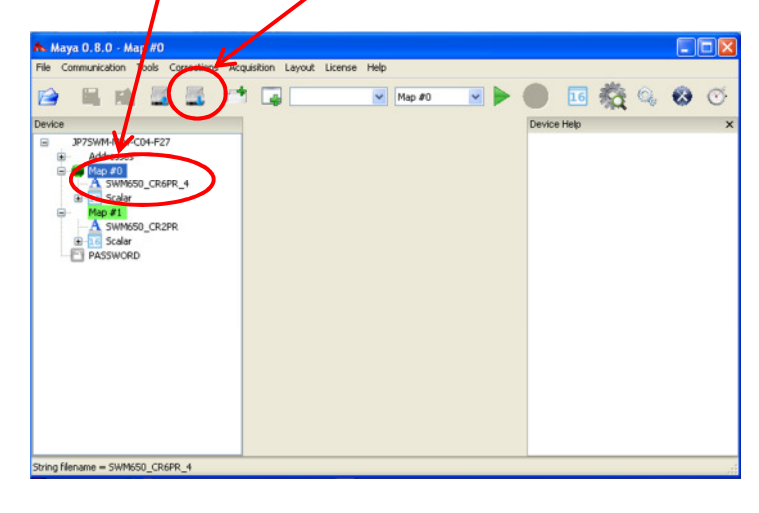

6. Achtung, nun bitte die Zündung ausschalten

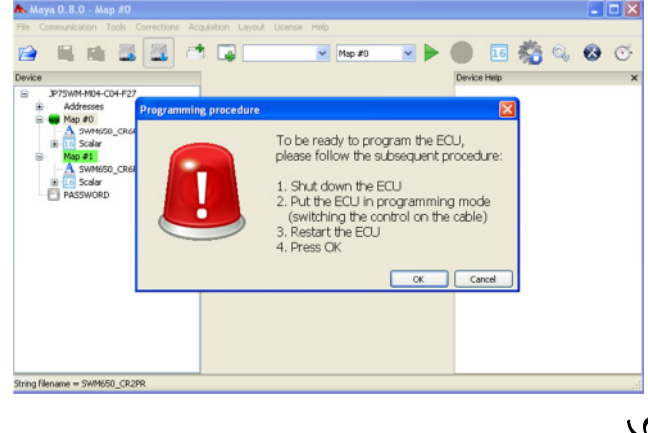

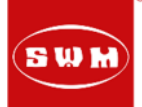

7. Die Kabelbrücke am Diagnosekabel schließen, und die Zündung wieder einschalten

#### 8. OK drücken

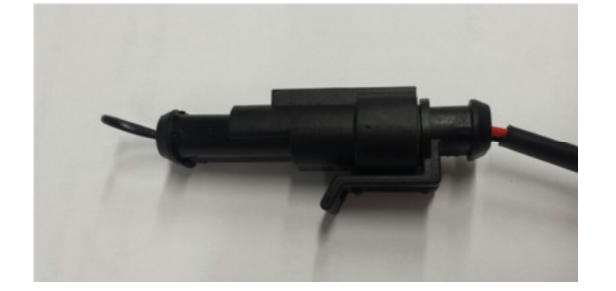

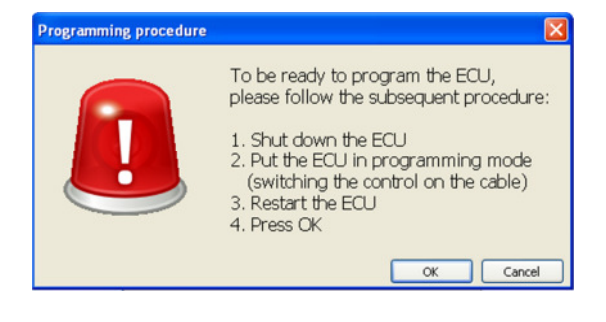

9. Nun läuft der Upload.

**Achtung:** nun auf keinen Fall das Diagnosetool vom Fahrzeug trennen oder die Zündung ausschalten. Die Batterie muss beim Upload in einen guten und geladenen Zustand sein. 10. Nun ist der Download erfolgt und wird bestätigt.

| 🧥 Мауа 0.8.0 - Мар #О                                                                                | 🔳 🗆 🔀         | 🔥 Maya 0.8.0 - Map #0                                                                                                    | 🛛             |
|----------------------------------------------------------------------------------------------------|---------------|----------------------------------------------------------------------------------------------------|---------------|
| File Communication Tools Corrections Acquisition Layout License Help                                 |               | File Communication Tools Corrections Acquisition Layout License Help                                                                                                    |               |
| 😭 🖷 🚵 🖾 🗥 📮 🔍 Map #0 💌 🕨 (                                                                           | 🛑 🖬 🎇 🔍 🐼 👁   | 😭 🛤 🖾 🖾 👘 😱 🔍 Map 40 💌 🕨 (                                                                                                    | 📄 🖬 🎇 🔍 🐼 🍼   |
| Device                                                                                               | Device Help X | Device                                                                                                    | Device Help X |
| P7SWH4ND-CO427     Programming ECU     Programming ECU     Programming ECU     Exposed true: 0.00:15 |               | 39759MH4MG-CO-F472     Softer Co-F472     Softer Co-F47     Softer Co-F472     Softer Co-F47     Softer Co-F47     Softer Co-F472     Softer Co-F47     Softer Co-F47     Softer Co- |               |
| String filename = SWM650_CR6PR_4                                                                     | ii.           | String filename = SWM650_CR6PR_4                                                                                                    | đ             |

11. Je nach Modell bei der Softwareaktualisierung das Map #1 auch wie oben beschrieben aufspielen.

Generell laufen alle Modelle (außer RS 300 R) original auf Map #1, also ist es wichtig das Map #1 zu aktualisieren oder sicherheitshalber beide (speziell bei den 500er u. 650er Modellen).

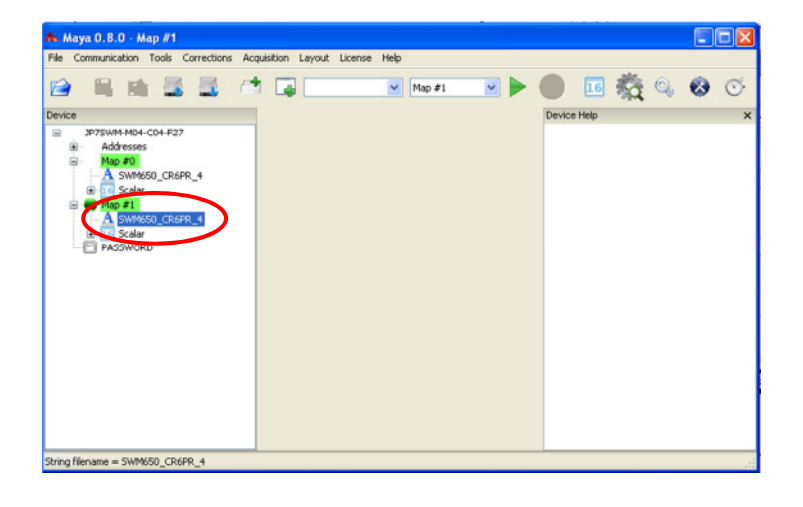

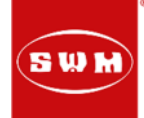

#### e. neues Map an die ECU senden, 440er Modelle:

1. Applikation 1x anklicken und dann mit Rechtsklick Fenster öffnen und "Open"..... anklicken 2. Den Ordner "Maplets" durch Doppelklick öffnen

| 🔥 Maya 0.10.0-beta1 Evo - Map 1          |                              |       |                                                                    |
|------------------------------------------|------------------------------|-------|--------------------------------------------------------------------|
| File Communication Tools Corrections Acq | uisition Layout License Help | E.    |                                                                    |
| 🖻 🖻 🛢 🗟 🖻                                |                              | 🕨 🕘 🖌 | 🛱 🔍 🔕 oʻ                                                           |
| Device: MB2SVM_M43C20F44_r02_GET15.m     |                              |       | Device Help X                                                      |
| MB25WM-M43-C20-F44-GET15     Addresses   |                              |       | Device Helper                                                      |
| Application     Prople     Packet        |                              |       | This is the help for explaining the<br>features of device elements |
|                                          |                              |       |                                                                    |
|                                          |                              |       |                                                                    |
|                                          |                              |       |                                                                    |
|                                          |                              |       |                                                                    |
|                                          |                              |       |                                                                    |
|                                          |                              |       |                                                                    |
|                                          |                              |       |                                                                    |
|                                          |                              |       |                                                                    |
|                                          |                              |       |                                                                    |
| čnjoy Maya!                              |                              |       |                                                                    |

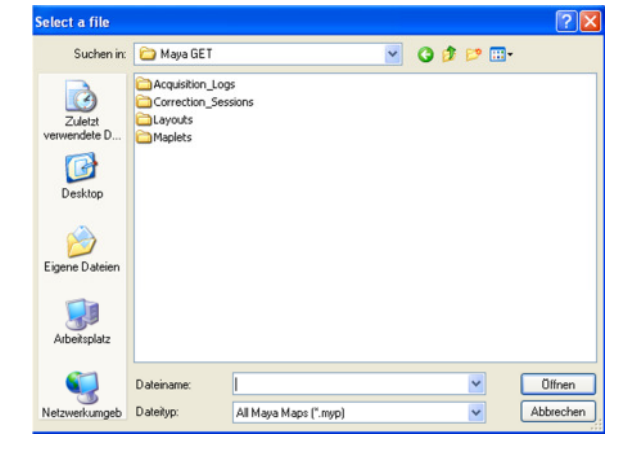

3. Das zuvor im diesem Ordner abgelegte Modell auswählen und dann mit Doppelklick öffnen

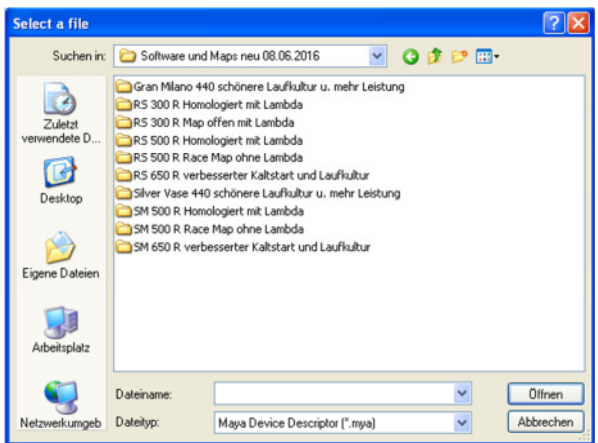

5. Nun sieht man in der Applications Datei das neue "Map"

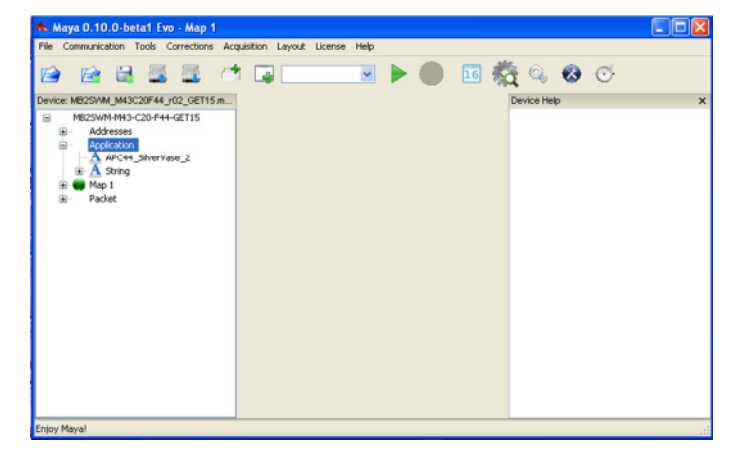

4. Die Datei (Map) APC44\_..... mit Doppelklick einfügen

| Select a file                      |                  |                                   |         | 2 🛛       |
|------------------------------------|------------------|-----------------------------------|---------|-----------|
| Suchen in:                         | C Silver Vase 44 | 0 schönere Laufkultur u. mehr l 💌 | G 🛊 🖻 🖽 | •         |
| Zuletzt<br>verwendete D<br>Desktop | APC44_SilverV3   | 80 <u>.2</u><br>144_140_5V_13     |         |           |
| Eigene Dateien                     |                  |                                   |         |           |
| Arbeitsplatz                       |                  |                                   |         |           |
|                                    | Dateiname:       | APC44_SilverVase_2                | ~       | Öffnen    |
| Netzwerkumgeb                      | Dateityp:        | Maya Maps (".myp)                 | ~       | Abbrechen |

6. Nun das Motormanage-Map einfügen. Dazu auf den Ordner Map 1 einmal anklicken und dann mit rechtsklick auf Open klicken

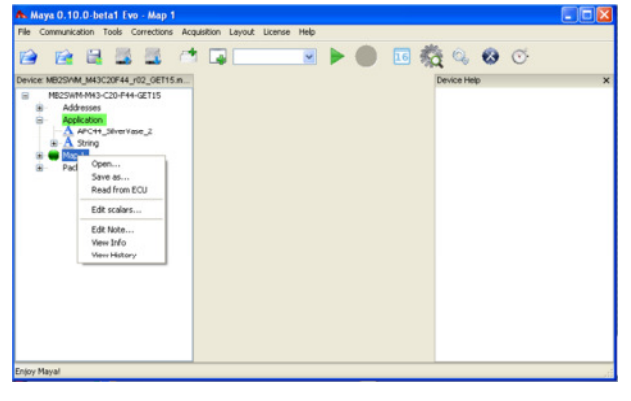

Seite 8

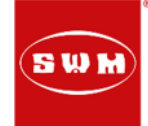

7. Jetzt das Map CORE\_MB2SWM...... Durch Doppelklick einfügen 8. Nun kann der Upload gestartet werden. Dazu bitte "Download Map to ECU" starten (hier werden nun die neuen Map`s bereits angezeigt)

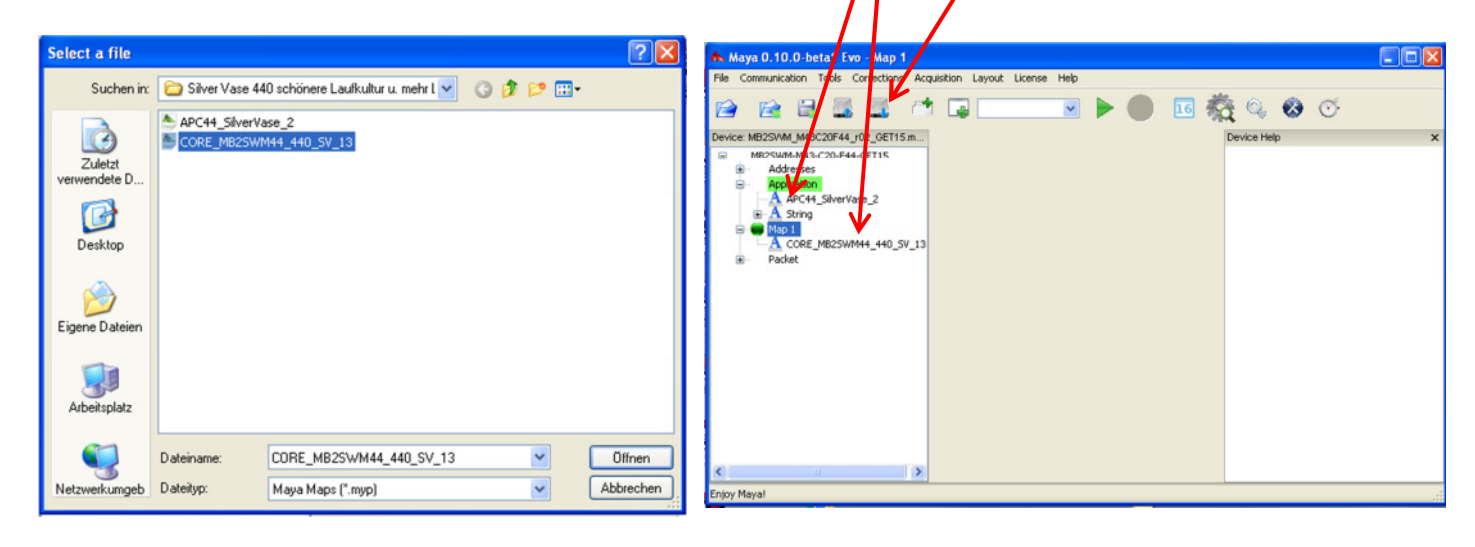

9. Bei den 440er Modellen muss die Kabelbrücke nicht geschlossen werden. Weiter mit OK

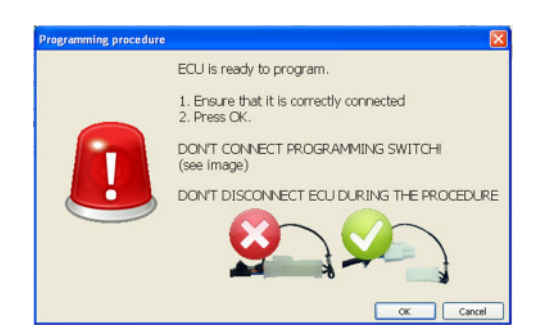

10. Nun läuft der Upload.
Achtung: nun auf keinen Fall das
Diagnosetool vom Fahrzeug trennen oder die
Zündung ausschalten.
Die Batterie muss beim Upload in einen guten und geladenen Zustand sein.

| Download Map to ECU   | X |
|-----------------------|---|
| Programming ECU       |   |
| (*******              |   |
| Elapsed time: 0:00:15 |   |

11. Der Upload wurde erfolgreich durchgeführt

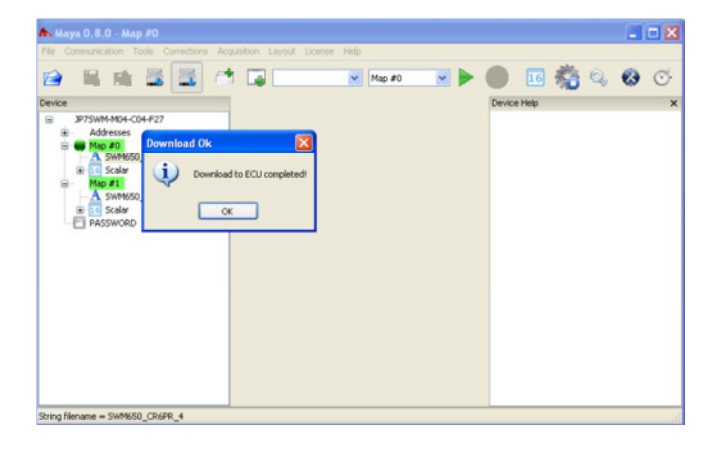

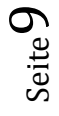

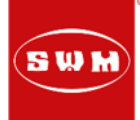

## f. TPS Nullstellung durchführen

1. Starten Sie "Open End of Line Setting Window"

| Maya 0.10.0-beta1 Evo - Map 1                                                                                                    |                                       |
|----------------------------------------------------------------------------------------------------|---------------------------------------|
| e Comunication Tods Corrections Acquisition Layout License Help<br>Comunication Tods Corrections Acquisition Layout License Help<br>Market Nac2ANAL MACCORES (Correction License<br>Resolution Resolution Correction License Help<br>Paddet<br>Paddet | C C C C C C C C C C C C C C C C C C C |

3. bei "TPS\_1\_MIN" den Wert 202 eingeben

| SPARK_OFFSET_1  | -3               | 2,00        | TPS1        | 0,0                   |
|-----------------|------------------|-------------|-------------|-----------------------|
| INJ_OFFSET_1    |                  | 0,00        | 1           |                       |
| LTSA_MATRIX     | M                | atrix       | ĺ           |                       |
| DAY             |                  | 0           |             |                       |
| MONTH           |                  | 0           |             |                       |
| YEAR            | - K              | 0           | 1           |                       |
| TPS_1_MIN       |                  | 202 - +     | >           |                       |
| TP5_1_MAX       |                  | 500 . +     |             |                       |
|                 |                  | Start Callb | ration Read | Stop Calibration Read |
| Set End of Line | Read End of Line | Deret Fr    | vi of Line  | Class                 |

5. "Set End of Line" anklicken, nun wird der Wert gespeichert.

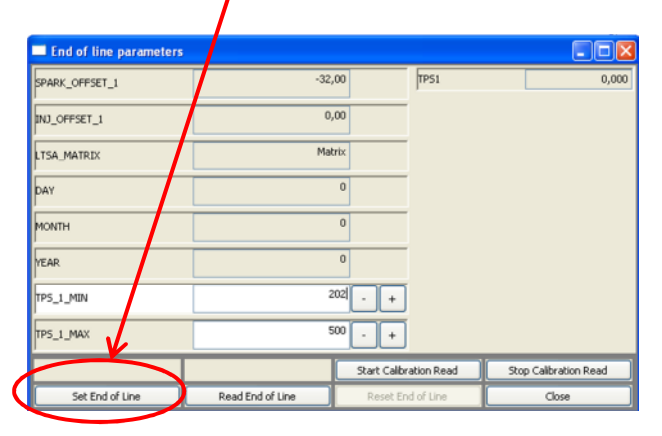

### 7. bei "TPS\_1\_MAX" den Wert 889 eingeben

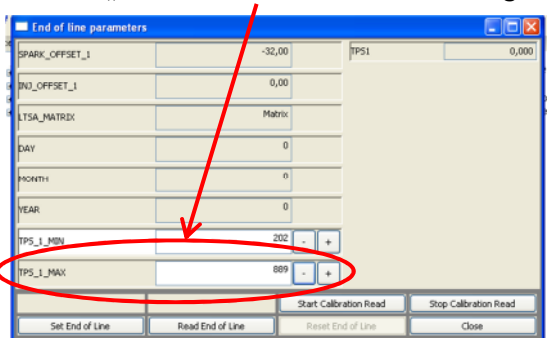

2. Kick "Start Calibration Raed"

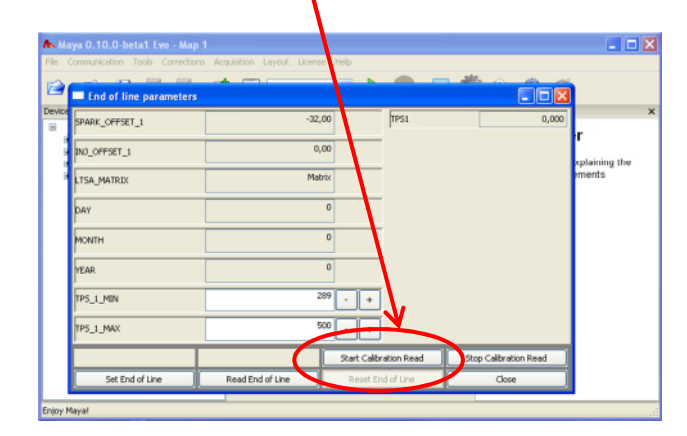

4. Nun "Stop Calibration Read" anklicken.

| End of line parameters           SPARK_OFFSET_1         -32,00           IND_OFFSET_1         0,00           LTSA_MATRIX         Matrix           DAY         0           MONTH         0           YEAR         0                                 |                    |
|----------------------------------------------------------------------------------------------------|--------------------|
| SPARK_OFFSET_1         -32,00         TPS1           INU_OFFSET_1         0,00         Intervention           LTSA_MATRIX         Medrix         Medrix           DAY         0         Intervention           YEAR         0         Intervention |                    |
| INJ_CFFSET_1 0,00<br>ITSA_MATRIX Matrix<br>DAY 0<br>MONTH 0<br>YEAR 0                                                                                                    | 0,000              |
| TSA_MATRIX         Matrix           DAY         0           MONTH         0           YEAR         0                                                                                                    |                    |
| DAY 0<br>MONTH 0<br>YEAR 0                                                                                                    |                    |
| MONTH 0<br>YEAR 0                                                                                                    |                    |
| YEAR 0                                                                                                    |                    |
|                                                                                                    |                    |
| TP5_1_MIN 202  - +                                                                                                    |                    |
| TP5_1_MAX 500 +                                                                                                    |                    |
| Start Calibration Read                                                                                                    | p Calibration Read |
| Set End of Line Read End of Line Reset End of Line                                                                                                    | Close              |

6. Jetzt wieder "Start Calibration Raed"

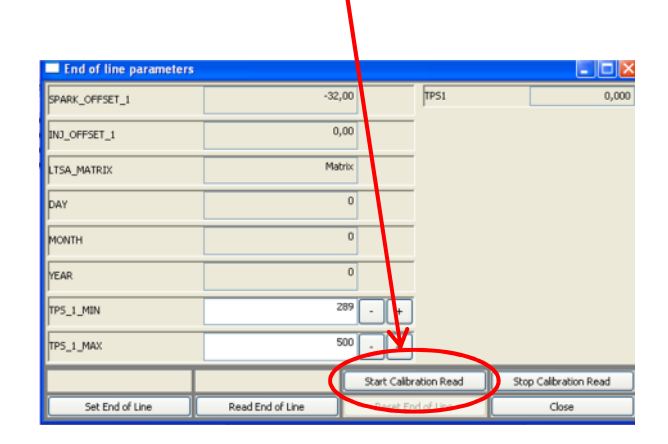

8. Nun "Stop Calibration Read" anklicken

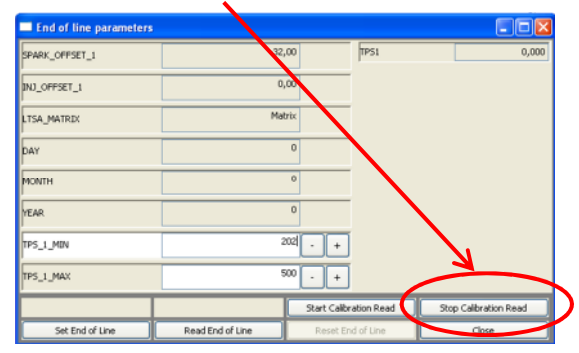

Seite 1 (

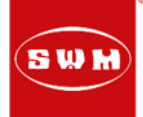

9. "Set End of Line" anklicken, nun wird der Wert gespeichert.

| SPARK_OFFSET_1  | -32,00           |              | TPS1       | 0,0                   |
|-----------------|------------------|--------------|------------|-----------------------|
| NJ_OFFSET_1     | 0,00             |              |            |                       |
| .TSA_MATRIX     | Matrix           |              |            |                       |
| YAC             | 0                |              |            |                       |
| NONTH           | 0                |              |            |                       |
| 'EAR            | 0                |              |            |                       |
| TPS_1_MIN       | 202              | - +          |            |                       |
| TPS_1_MAX       | 500              | - +          |            |                       |
|                 |                  | Start Calibr | ation Read | Stop Calibration Read |
| Set End of Line | Read End of Line | Reset En     | d of Line  | Close                 |

10. Nun kann mit Close das Fenster geschlossen werden

| SPARK_OFFSET_1  | -32,0            | ID TP51                | 0,00                  |
|-----------------|------------------|------------------------|-----------------------|
| INJ_OFFSET_1    | 0,0              | 10                     |                       |
| LTSA_MATRIX     | Matr             | ix                     |                       |
| DAY             |                  | 0                      |                       |
| MONTH           |                  | 0                      |                       |
| YEAR            |                  | 0                      | $\mathbf{\lambda}$    |
| TPS_1_MIN       | 20               | 12 - +                 |                       |
| TPS_1_MAX       | 86               | 19 - +                 | $\sum_{i}$            |
|                 |                  | Start Calibration Read | Stop Calibration Read |
| Set End of Line | Read End of Line | Reset End of Line      | Close                 |

### g. Daten Abfrage

1. Layout anklicken und dann New Window

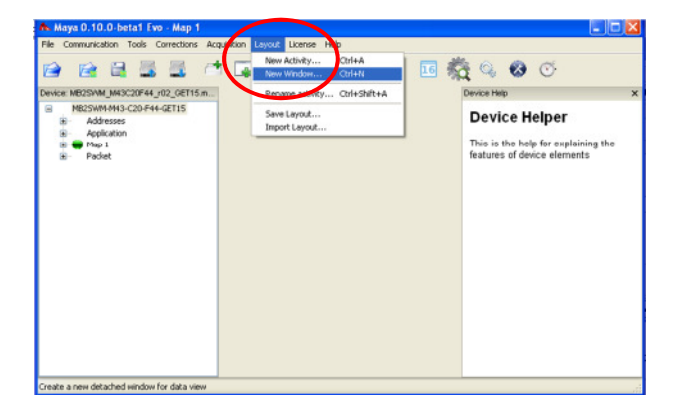

| Open Matrix Here         |                                     |
|--------------------------|-------------------------------------|
| Open Vector Here         |                                     |
| Open Scalar Display Here | Device Help                         |
| Open Analog Display Here | Device Helper                       |
| Open Scope view Here     | This is the help for explaining the |
|                          |                                     |

2. "Open Scalar Display Here"

3. Die Parameter auswählen, welche angezeigt werden sollen. Dann ok

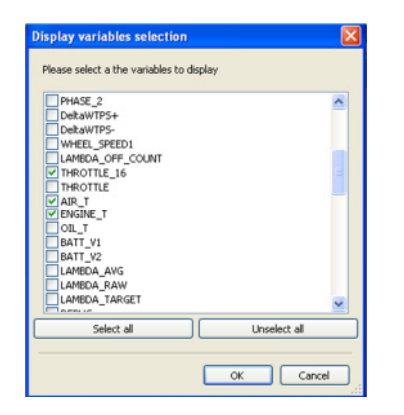

Wir bedanken uns für Ihre Kooperation und verbleiben

mit freundlichen Grüßen

Kontakt Technik: Telefon: +49 (0)8669 866-450 Fax: +49 (0)8669 866-594 E-Mail: <u>technik@mshag.com</u> 4. Nun werden die Ausgewählten Werte angezeigt. Beim TPS soll bei geschlossenem Gasgriff hier 0,00 stehen und bei Vollgas etwa ~100,00.

| A Scalars   |      |       |  |
|-------------|------|-------|--|
| RPM         | 0    | rpm 🗸 |  |
| THROTTLE_16 | 0,00 | ~     |  |
| Config      |      |       |  |
|             |      |       |  |
|             |      |       |  |
|             |      |       |  |
|             |      |       |  |
|             |      |       |  |
|             |      |       |  |
|             |      |       |  |
|             |      |       |  |
|             |      |       |  |
|             |      |       |  |